## **INSTALLATION DU NOUVEL ANNUAIRE LDAP**

## 1 - MICROSOFT OUTLOOK 2000 ET OUTLOOK EXPRESS

Dans Outlook, aller dans le menu « outil », puis cliquer sur « comptes » (cf figure ci-dessous).

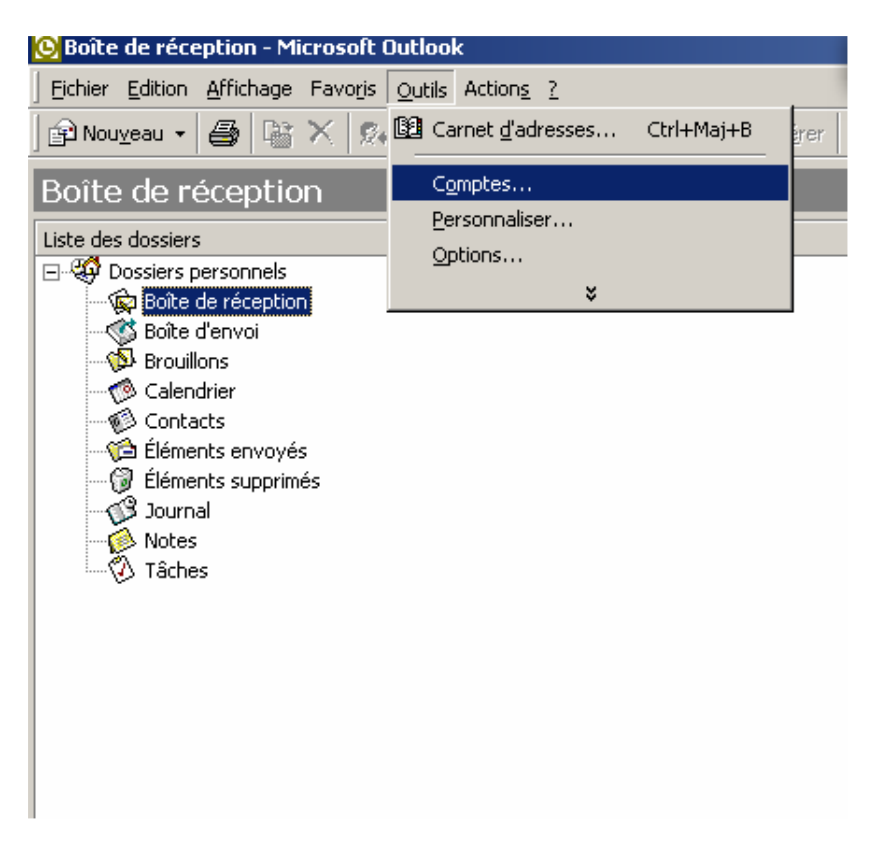

Cette fenêtre apparaît :

| Comptes Internet   |                    |              | ? ×                 |
|--------------------|--------------------|--------------|---------------------|
| Tout Courrier Serv | vice d'annuaire    |              | <u>Ajouter</u>      |
| Compte             | Туре               | Connexion    | S <u>u</u> pprimer  |
| R Idap             | service d'annuaire | Réseau local | <u>P</u> ropriétés  |
|                    |                    |              | Par dé <u>f</u> aut |
|                    |                    |              | Importer            |
|                    |                    |              | <u>Exporter</u>     |
|                    |                    |              | Définir l'ordre     |
|                    |                    |              | Fermer              |

Sélectionner l'onglet « service d'annuaire », puis cliquer sur «ldap » (le nom peut être différent), et enfin « supprimer ».

Ensuite, cliquer sur importer. Cette fenêtre apparaît :

| Importation d'ur                                                         | n compte Internet                                                                                                    | ? ×   |
|--------------------------------------------------------------------------|----------------------------------------------------------------------------------------------------|-------|
| Rechercher <u>d</u> ans :                                                | : 🛃 Bureau 💽 🗧 🖮 🖶 📰 🕶                                                                                                    |       |
| Historique<br>Historique<br>Bureau<br>Poste de travail<br>Favoris réseau | <ul> <li>Poste de travail</li> <li>Favoris réseau</li> <li>Docs</li> <li>Malwarebytes Anti-Malware 1.37</li> <li>Nettoyage poste au PEL</li> <li>Office 2003 sit</li> <li>PST</li> <li>IDAP.iaf</li> </ul> |       |
|                                                                          | Nom de fichier : LDAP.iaf                                                                                                    | uvrir |
|                                                                          | Type : Fichiers de comptes Internet (*.iaf)                                                                                                    | nuler |

Cliquer sur « bureau », et sélectionner le fichier « ldap.iaf » enregistré au début. Cliquer sur « ouvrir », vous retournez sur la fenêtre précédente, il ne reste plus qu'à fermer.

## 2 - MICROSOFT OUTLOOK 2003

Dans Outlook, aller dans le menu « outil », puis cliquer sur « comptes de messagerie » (cf figure ci-dessous).

| 🙆 Boîte de réception - Micro                                               | soft Outlool                 | ¢      |                                                                                  |        |                         |                               |
|----------------------------------------------------------------------------|------------------------------|--------|----------------------------------------------------------------------------------|--------|-------------------------|-------------------------------|
| Eichier Edition Affichage                                                  | Atteindre                    | Qutil  | s Action <u>s ?</u>                                                              |        |                         |                               |
| 🗄 🔂 Nouveau 🔹 🎒 🎦 🗙                                                        | 🛛 🕰 Répon                    |        | Envoyer/recevoir                                                                 | ×      | yer/Re <u>c</u> evoir ↔ | Becherch                      |
| Courrier                                                                   | Boîte c                      |        | R <u>e</u> chercher                                                              | ×      | i                       | 16                            |
| Dossiers favoris                                                           | Réorganise                   |        | Carnet <u>d</u> 'adresses Ctrl+Maj+B                                             |        | issant 🗸 📥              | Devis E                       |
| Boîte de réception<br>Courrier non lu<br>Pour le suivi<br>Éléments envoyés | 🖃 Il y a<br>a IMPRI<br>Devis | 3世 (四) | Organiser<br>Règles et ale <u>r</u> tes<br><u>N</u> ettoyer la boîte aux lettres |        | 18/2009<br>10           | IMPRIN<br>À: Stép<br>Bonjour  |
| Tous les dossiers Courrier                                                 | 📄 alain.p                    | 6      | Vider le dossier « Éléments supprimés »                                          |        | 8/2009 😓                | Afin de                       |
| E 🧐 Dossiers personnels<br>E 📴 Boîte de réception                          | produ                        |        | Eormulaires<br>Macro                                                             | ж<br>н | 18/2009 💎               | Pouvez-<br>Ou bien            |
| AMT-CGPME                                                                  | 📄 Aimat                      |        | ⊆omptes de messagerie…                                                           |        | 18/2009 🤯               | Merci.                        |
| CAPSE                                                                      | [Fwd:<br>Dorotl<br>RE: A     |        | <u>P</u> ersonnaliser<br>Options                                                 |        | 0<br>18/2009<br>0       | Cordial                       |
| CLB<br>CLB<br>CPS                                                          |                              |        |                                                                                  |        |                         | Alathea<br>Mob.:              |
| CR<br>CSTP-FO<br>Direction de la Sant<br>GC                                |                              |        |                                                                                  |        |                         | Tél.: (6<br>Fax: (6<br>Email: |
| BLeCail                                                                    |                              |        |                                                                                  |        |                         | BP 534                        |
| Munoz                                                                      |                              |        |                                                                                  |        |                         | *                             |

Cette fenêtre apparaît :

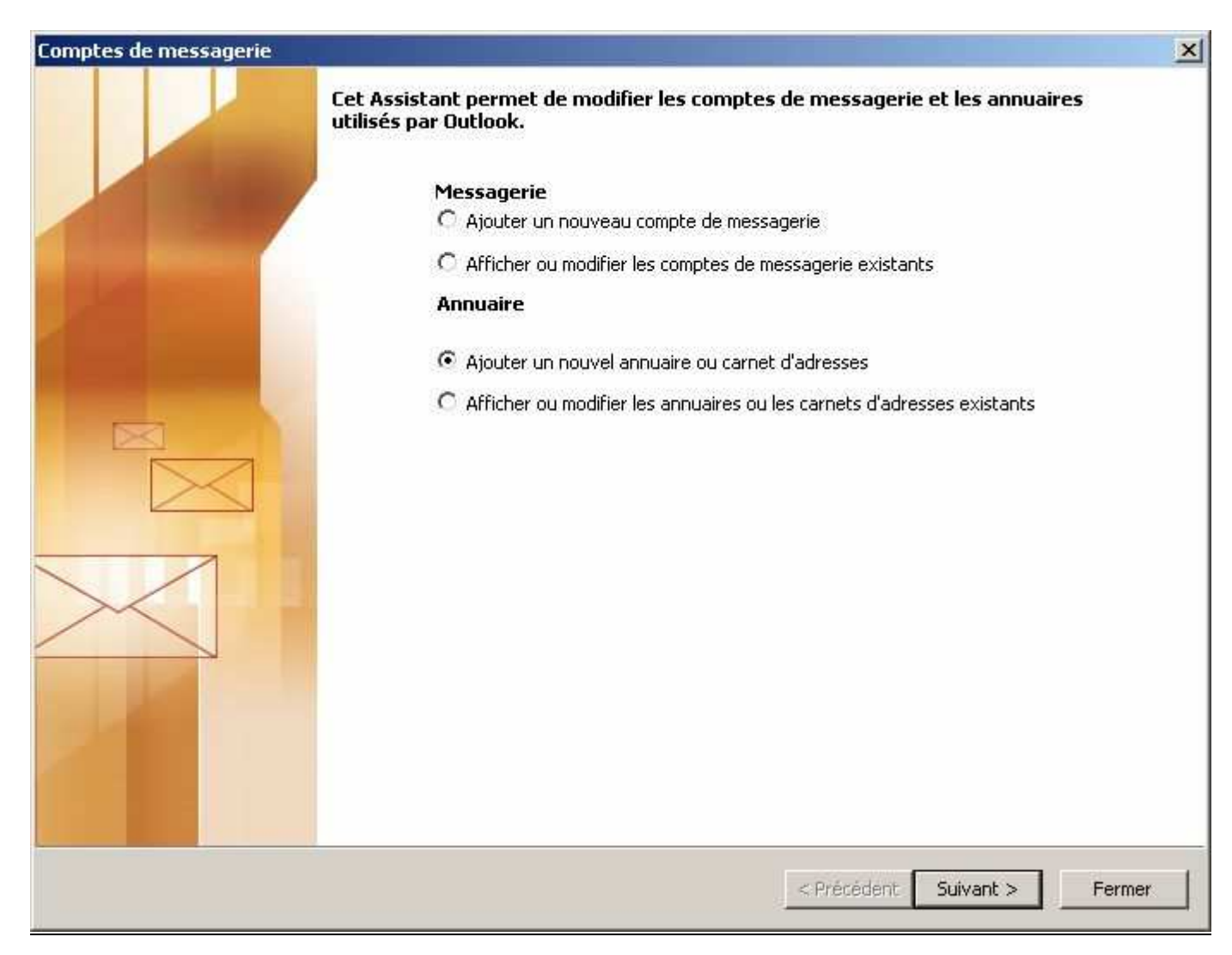

Sélectionner « ajouter un nouvel annuaire ou carnet d'adresse », puis cliquer sur suivant. Une fenêtre apparaît, vérifier que « service d'annuaire Internet(LDAP) » est sélectionné, puis cliquer sur suivant.

## Cette fenêtre apparaît :

| Comptes de messageri                                | ie                                                                                                    | ×       |
|-----------------------------------------------------|----------------------------------------------------------------------------------------------------|---------|
| Paramètres du serv<br>Tapez les paramèt             | vice LDAP<br>tres requis pour accéder aux informations du service d'annuaire.                                | × K     |
| Informations sur le s                               | serveur                                                                                                    |         |
| Tapez le nom du serveu<br>ou par l'administrateur s | ur d'annuaire communiqué par votre fournisseur de services Internet<br>système.                              |         |
| Nom du ser <u>v</u> eur :                           | newldap.srv.gov.pf                                                                                           |         |
| Informations d'ouve                                 | erture de session                                                                                            |         |
| 🔲 Ce serveur exige qu                               | ue je me connecte                                                                                            |         |
| Nom d'utilisateur :                                 |                                                                                                    |         |
| Mot de passe ;                                      |                                                                                                    |         |
| E se connecter à l                                  | l'aide de l'aut <u>h</u> entification par mot de passe sécurisé (SPA)<br>P <u>a</u> ramètres supplémentaires |         |
|                                                     | < Précédent Suivant >                                                                                        | Annuler |

Ecrire « newldap.srv.gov.pf » dans l'emplacement pour « nom du serveur », puis cliquer sur « paramètres supplémentaires ».

| Informations sur le serveur                                            | Annuaire LDAP Microsoft                         |  |
|------------------------------------------------------------------------|-------------------------------------------------|--|
| Tapez le nom du serveur d'annuaire<br>ou par l'administrateur système. | Connexion Rechercher                            |  |
| Nom du serveur : newldag                                               | Paramètres du serveur                           |  |
| Informations d'ouverture de s                                          |                                                 |  |
| Ce serveur exige que je me con                                         | Delai de recherche en secondes :                |  |
| Nom d'utilisateur :                                                    | Nombre maximal d'entrées à renvoyer 100         |  |
|                                                                        |                                                 |  |
| Mot de passe :                                                         |                                                 |  |
| 🗖 Se connecter à l'aide de l'au                                        |                                                 |  |
|                                                                        |                                                 |  |
|                                                                        | dc=gov,dc=pt                                    |  |
|                                                                        | Exemple :                                       |  |
|                                                                        | cn=utilisateurs,dc=exchange,dc=microsoft,dc=com |  |
|                                                                        |                                                 |  |
|                                                                        |                                                 |  |
|                                                                        | OK Appuler Appliquer                            |  |

Ecrire « dc=gov,dc=pf » dans l'emplacement pour « rechercher dans la base », puis cliquer sur « OK », puis « suivant », et enfin, « terminé ».